## Handleiding digitaal maaltijdenoverzicht

1. Surf naar <a href="https://click4food.compass-group.be">https://click4food.compass-group.be</a>

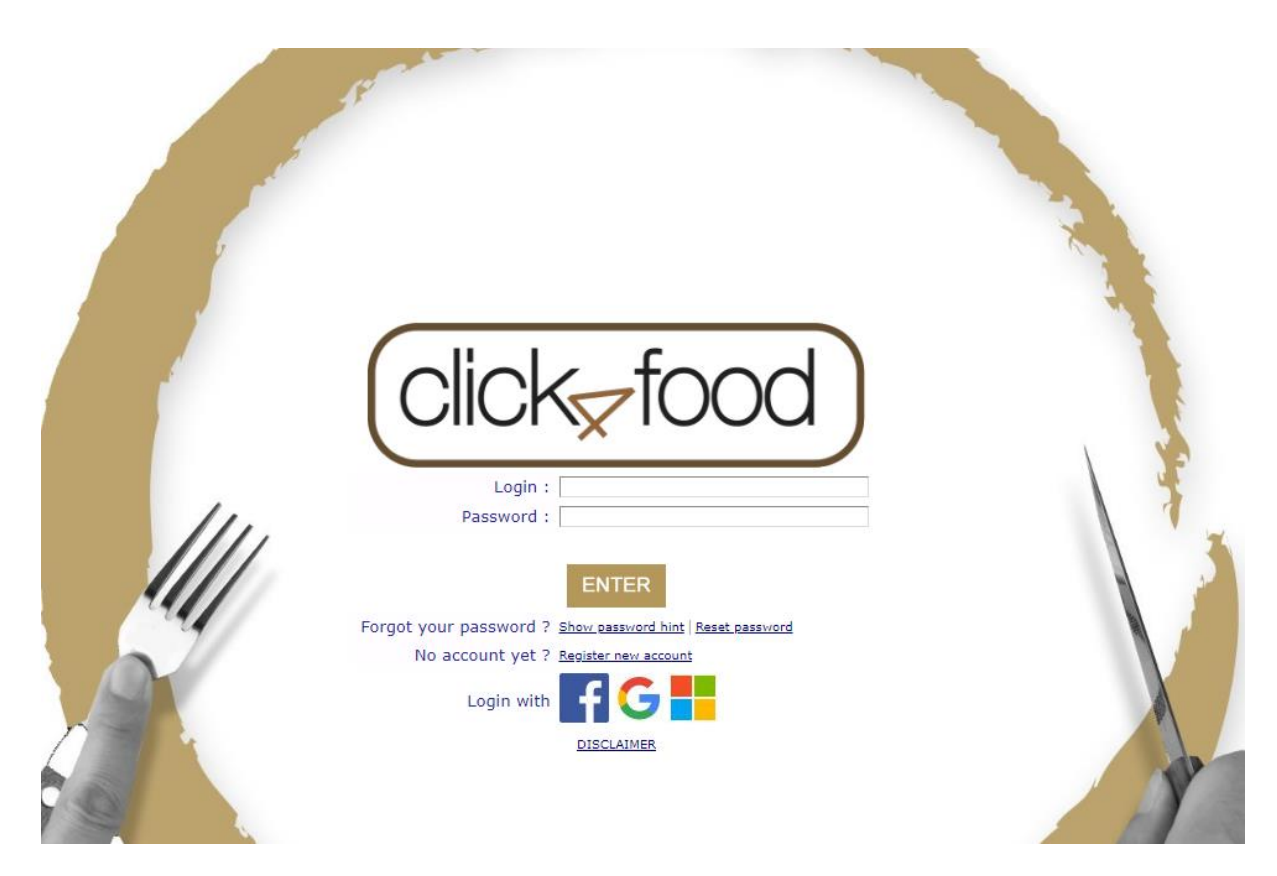

 Indien je een Windows Live - , Google - of Facebook - account hebt, kan je jezelf hiermee aanmelden. Klik daartoe op het betreffende pictogram. Gelieve de verdere stappen te volgen zoals aangegeven. Ga vervolgens naar stap 4.

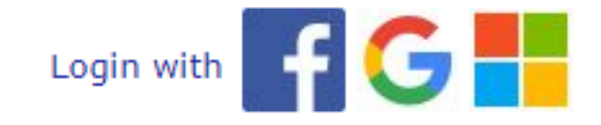

Indien je **geen** Windows Live - , Google - of Facebook - account hebt of indien je hier niet mee wenst aan te melden dan moet je een Click4food ID aanmaken. Dit doe je door te klikken op '**Register new account**'.

3. Vermits dit de eerste keer is dat je aanmeldt, moet je jezelf eerst registreren. Klik bovenaan op NL.

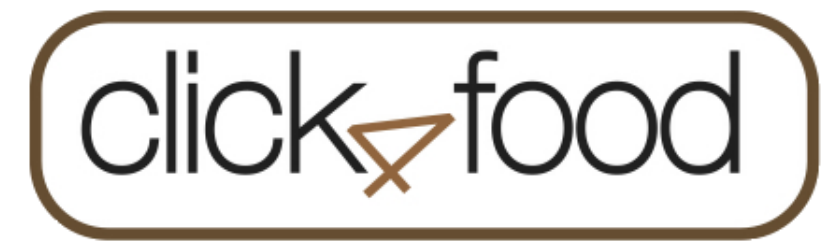

<u>NL</u> - <u>FR</u> - <u>EN</u>

| Mijn gegevens |                                                                          |               |  |  |  |  |  |
|---------------|--------------------------------------------------------------------------|---------------|--|--|--|--|--|
|               |                                                                          | Gebruiker     |  |  |  |  |  |
|               | Achternaam *:                                                            |               |  |  |  |  |  |
|               | Voorpaam *:                                                              |               |  |  |  |  |  |
|               | Voomaann .                                                               |               |  |  |  |  |  |
|               | Login *:                                                                 |               |  |  |  |  |  |
|               | 1aal **:                                                                 | NL *          |  |  |  |  |  |
|               | Email *:                                                                 |               |  |  |  |  |  |
|               | Tel nr :                                                                 |               |  |  |  |  |  |
|               | Externe referentie :                                                     |               |  |  |  |  |  |
| K             | Kondig nieuwe berichten aan via e-mail : 🔲                               |               |  |  |  |  |  |
|               |                                                                          | Wachtwoord    |  |  |  |  |  |
|               |                                                                          |               |  |  |  |  |  |
|               |                                                                          | <u>Regels</u> |  |  |  |  |  |
|               | Nieuw wachtwoord *:                                                      |               |  |  |  |  |  |
|               | Herhaal nieuw wachtwoord *:                                              |               |  |  |  |  |  |
|               | Voer een geheugensteuntje in om uw wachtwoord gemakkelijk te herinneren: |               |  |  |  |  |  |
| L             |                                                                          |               |  |  |  |  |  |
| Onslaan       |                                                                          |               |  |  |  |  |  |

Terug naar startpagina

Vul je gegevens in en klik vervolgens op 'Opslaan'.
Na enkele ogenblikken krijg je de startpagina eMoneysafe te zien.

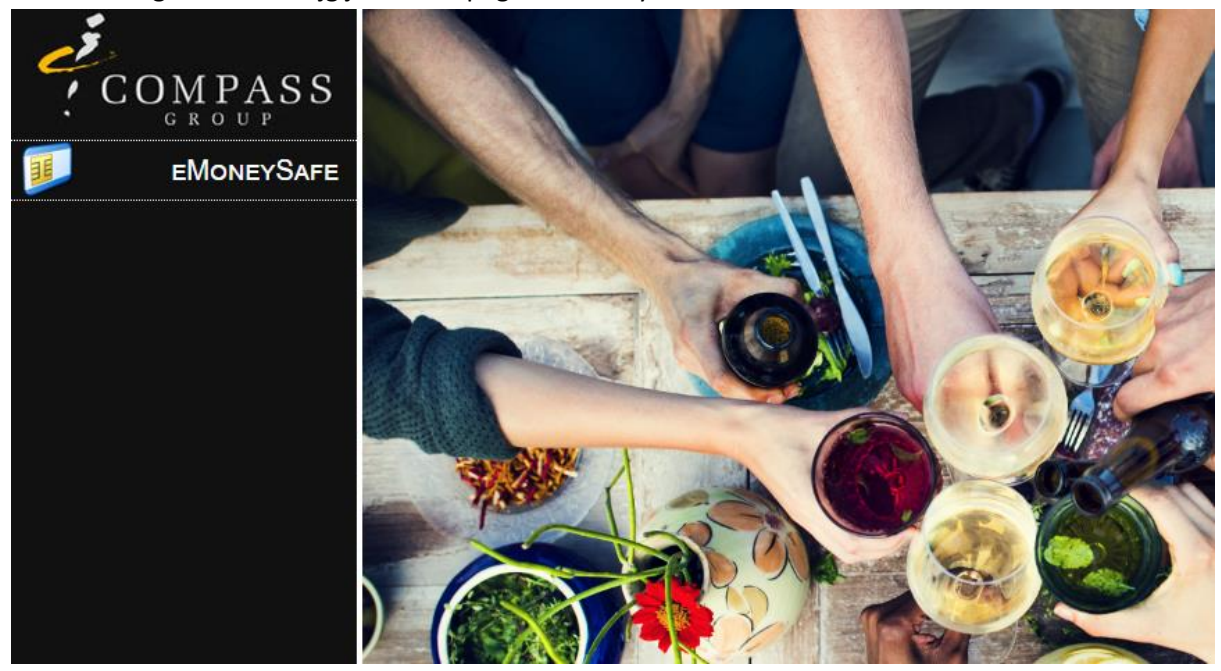

 Klik vervolgens op eMoneysafe en kies voor Instellingen (van de klant).
Vul de Firma code – Eerste klantencode – Tweede klantencode in die je kan terugvinden op de begeleidende brief in verband met het digitaal maaltijdenoverzicht.

Vergeet niet van te klikken op het 🕇 teken.

| Klant toevoegen |                    |                    |   |  |  |  |
|-----------------|--------------------|--------------------|---|--|--|--|
| Firma code      | Eerste klantencode | Tweede klantencode |   |  |  |  |
|                 |                    |                    | + |  |  |  |

Daarna verschijnen de gegevens van uw zoon/dochter.

| lant toevoegen<br><sup>ma code</sup>                                                                                                    | Eerste klantencode | Tweede klantencode | +                     |    |  |  |
|----------------------------------------------------------------------------------------------------|--------------------|--------------------|-----------------------|----|--|--|
| t MIchiel Roesela                                                                                                    | re<br>Naam         |                    |                       | \$ |  |  |
| Klant<br>35214                                                                                                    |                    | Saldo<br>0.00      | Kaartnummer<br>035214 | Ē  |  |  |
| Sta deze site toe een e-mail te verzenden wanneer het saldo de ingestelde grens bereikt     25.00   Kredietlimiet (€)     7   Aantal dagen tussen de herinneringsmail |                    |                    |                       |    |  |  |

- Indien je vanaf een bepaald saldo een e-mailmelding wenst te ontvangen, vul dan de kredietlimiet in en eventueel het aantal dagen wanneer een herinneringsmail wordt verzonden (dit wordt automatisch opgeslagen).
  Klik bovenaan rechts op het kruisje om dit venster te sluiten.
- De restaurantrekening is toegevoegd aan je account. Je kan nu het persoonlijk verbruik van je zoon of dochter raadplegen, een nieuwe restaurantrekening toevoegen of verwijderen en/of een e-mailmelding instellen vanaf een bepaald saldo.

Klik op eMoneysafe en vervolgens kies je voor Overzicht (van de klant).

Je krijgt een gedetailleerd overzicht te zien van de maaltijden. Pas eventueel de periode aan.

| eMoneySafe : Overzicht van de klant |                    |                  |   |       | roup         | ×      |               |  |
|-------------------------------------|--------------------|------------------|---|-------|--------------|--------|---------------|--|
| Overzicht                           |                    | :                | v |       |              |        |               |  |
| Datum Van                           |                    | : 06/07/2018     |   | Tot   | : 06/09/2018 |        |               |  |
| Saldo                               | :87.25             |                  |   |       |              |        |               |  |
| Bon                                 | Datum              | Omschrijving     |   | Prijs | Aantal       | Totaal | Saldo         |  |
| 359687                              | 06/09/2018 - 12:48 | Warme dagschotel |   | 4.25  | 1            | 4.25   | 87.25         |  |
| 358639                              | 04/09/2018 - 12:47 | Warme dagschotel |   | 4.25  | 1            | 4.25   | 91.5          |  |
| 75837                               | 04/09/2018 - 08:13 | Storting         |   | 100   | -            | -      | <b>9</b> 5.75 |  |
| 357600                              | 03/09/2018 - 12:34 | Warme dagschotel |   | 4.25  | 1            | 4.25   | -4.25         |  |
| 74454                               | 29/08/2018 - 00:00 | Storting         |   | -3.17 | -            | -      | 0             |  |

Klik bovenaan rechts op het kruisje om dit venster te sluiten.